#### REPUBLIK INDONESIA KEMENTERIAN HUKUM DAN HAK ASASI MANUSIA

# SURAT PENCATATAN CIPTAAN

Dalam rangka pelindungan ciptaan di bidang ilmu pengetahuan, seni dan sastra berdasarkan Undang-Undang Nomor 28 Tahun 2014 tentang Hak Cipta, dengan ini menerangkan:

Nomor dan tanggal permohonan

#### Pencipta

Nama

Alamat

Kewarganegaraan

Pemegang Hak Cipta Nama

Alamat

Kewarganegaraan Jenis Ciptaan Judul Ciptaan

Tanggal dan tempat diumumkan untuk pertama kali di wilayah Indonesia atau di luar wilayah Indonesia

Jangka waktu pelindungan

Nomor pencatatan

EC00202391263, 10 Oktober 2023

# Ahmad Yusuf Mashari, S.Kom dan Eka Rini Yulia, M.Kom

Komp Balitro RT 01/20 Kel. Menteng Kec. Bogor Barat Kota Bogor 16111,

Bogor Barat - Kota, Bogor, Jawa Barat, 16111

Indonesia

#### Ahmad Yusuf Mashari, S.Kom dan Eka Rini Yulia, M.Kom

Komp Balitro RT 01/20 Kel. Menteng Kec. Bogor Barat Kota Bogor 16111,

Bogor Barat - Kota, Bogor, Jawa Barat, 16111

Indonesia

:

Program Komputer

Sistem Informasi Pembelian Sampah Berbasis Web Pada Basiba Dinas Lingkungan Hidup Kota Bogor

12 September 2023, di Bogor

Berlaku selama 50 (lima puluh) tahun sejak Ciptaan tersebut pertama kali dilakukan Pengumuman.

: 000524218

adalah benar berdasarkan keterangan yang diberikan oleh Pemohon. Surat Pencatatan Hak Cipta atau produk Hak terkait ini sesuai dengan Pasal 72 Undang-Undang Nomor 28 Tahun 2014 tentang Hak Cipta.

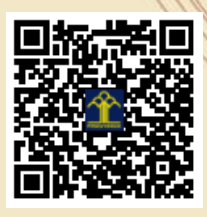

a.n. MENTERI HUKUM DAN HAK ASASI MANUSIA Direktur Hak Cipta dan Desain Industri

> Anggoro Dasananto NIP. 196412081991031002

> > 11

Disclaimer:

I, I

Dalam hal pemohon memberikan keterangan tidak sesuai dengan surat pernyataan, Menteri berwenang untuk mencabut surat pencatatan permohonan.

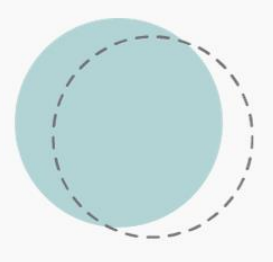

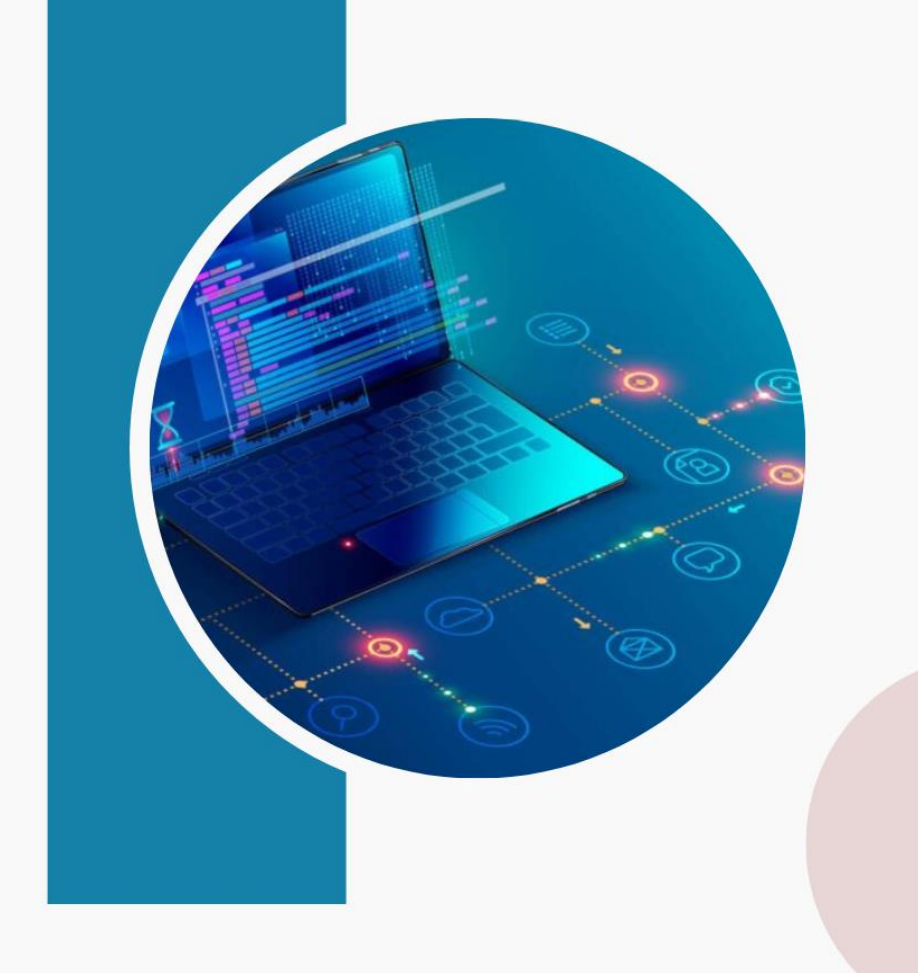

# MANUAL BOOK SISTEM INFORMASI PEMBELIAN SAMPAH BERBASIS WEB PADA BASIBA DINAS LINGKUNGAN HIDUP KOTA BOGOR

**Disusun Oleh:** Ahmad Yusuf Mashari, S.Kom Eka Rini Yulia, M.Kom

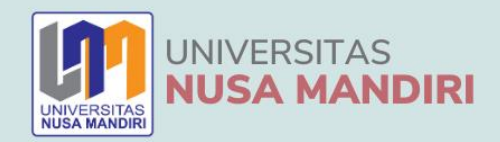

# **KATA PENGANTAR**

# Assalamualaikum Warahmatullahi Wabarakatuh Salam sejahtera bagi kita semua

Alhamdulillah, dengan mengucapkan puji syukur kehadirat Allah SWT, yang telah melimpahkan rahmat dan karunia-Nya, sehingga pada akhirnya sehingga Buku panduan penggunaan Sistem Pembelian Sampah Berbasis Web Pada Basiba Dinas Lingkungan Hidup Kota Bogor. Sumbangsih yang telah diberikan mulai dari menyusun ide pengumpulan bahan sampai dengan pembuatan Hak Cipta. Saya menyadari bahwa buku panduan ini masih jauh dari sempurna, sehingga saya mempersilahkan kepada khalayak untuk berkenan memberikan saran dan masukan untuk perbaikan ke depannya. Akhir kata, saya ucapkan terima kasih atas perhatian dari pembaca semua. Semoga panduan ini dapat memberikan manfaat untuk memajukan bangsa Indonesia dan dunia pendidikan kita pada khususnya.

Jakarta, 30 September 2023

Penyusun

Jakarta, 30 September 2023 Penyusun

Ahmad Yusuf Mashari, S.kom

Eka Rini Yulia, M.Kom

SISTEM INFORMASI PEMBELIAN SAMPAH BERBASIS WEB PADA BASIBA DINAS LINGKUNGAN HIDUP KOTA BOGOR

# **DAFTAR ISI**

| KA | TA PENGANTAR                                           | .2 |
|----|--------------------------------------------------------|----|
| DA | FTAR ISI                                               | .3 |
| DA | FTAR GAMBAR                                            | .4 |
|    |                                                        |    |
| A. | PENDAHULUAN                                            | .5 |
| B. | KOMPONEN USE CASE DIAGRAM                              | .5 |
| C. | SPESIFIKASI KOMPUTER                                   | .6 |
| D. | PRODEDUR PENGUNAAN APLIKASI SISTEM INFORMASI PEMBELIAN |    |
|    | SAMPAH PADA BASIBA DINAS LINGKUNGAN HIDUP KOTA BOGOR   | 7  |
| E. | PENUTUP1                                               | 4  |

# **DAFTAR GAMBAR**

| Gambar 1 Use Case Diagram Admin   | 5  |
|-----------------------------------|----|
| Gambar 2 Use Case Diagram Nasabah | 6  |
| Gambar 3 Login Admin              | 7  |
| Gambar 4 Beranda Admin            | 8  |
| Gambar 5 Master Kategori Sampah   | 8  |
| Gambar 6 Master Sampah            | 9  |
| Gambar 7 Master Nasabah           | 9  |
| Gambar 8 Master Admin             | 10 |
| Gambar 9 Menu Tambah Transaksi    | 10 |
| Gambar 10 List Transaksi          | 11 |
| Gmabar 11 Menu Report             | 11 |
| Gambar 12 Login Nasabah           | 12 |
| Gambar 13 Beranda Nasabah         | 12 |
| Gambar 14 Menu Transasksi Nasabah | 13 |
|                                   |    |

#### A. PENDAHULUAN

Bank Sampah adalah tempat menabung dalam bentuk sampah yang telah dikelompokan sesuai jenisnya. Bank Sampah Induk Berbasis Apartur (Basiba) Dinas Lingkungan Hidup Kota Bogor merupakan divisi yang bergerak dalam bidang pembelian sampah yang dibutuhkan oleh masyarakat setempat. Di Basiba ini pengerjaan datanya menggunakan sistem manual dan semi manual dengan menggunakan buku catatan dan dipindahkan kedalam buku tabungan untuk mengetahui data anggota dan jumlah saldo yang terkumpul di Basiba, maka anggota harus datang ke bank sampah dan petugas bank sampah harus memilah dan menjumlahkan secara manual. Dengan kondisi ini maka instansi atau perusahaan harus menggunakan alternatif lain untuk meminimalisir proses transaksi pembelian sampah tersebut, salah satunya adalah dengan mengunakan sistem pembelian berbasis web ini. Dengan sistem terkomputerisasi ini dapat meningkatkan kinerja karyawan dan memudahkan proses pembelian sampah tersebut

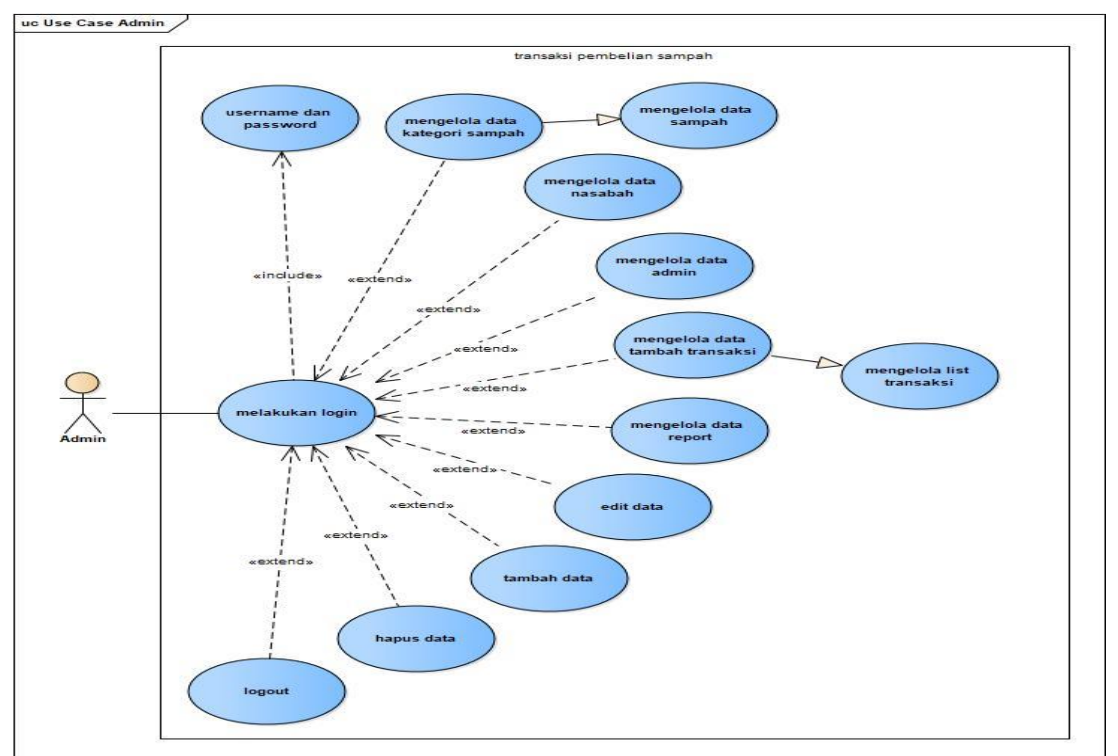

# **B. KOMPONEN USE CASE DIAGRAM**

#### Gambar 1 Use Case Diagram Admin

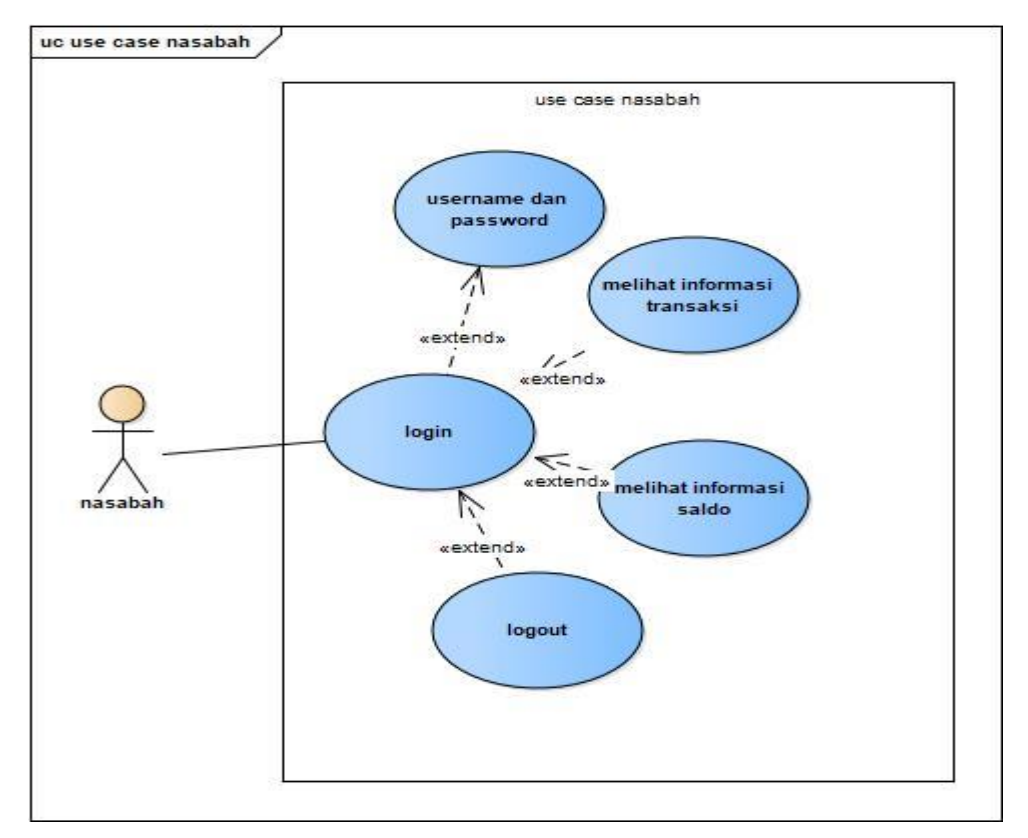

Gambar 2 Use Case Diagram Nasabah

# C. SPESIFIKASI KOMPUTER

# 1. Kebutuhan Admin

# Hardware :

- a. PC / Laptop i5
- b. Windows 7 / 8 / 10
- c. RAM 4 GB
- d. HDD 500 GB

# Software :

- a. Web browser Mozilla Firefox / Chrome
- b. Internet

# 2. Kebutuhan Nasabah

# Hardware :

- a. Smartphone android
- c. RAM 2 GB

### Software :

- a. Internet
- b. Browser (Chrome, Mozila Firefox)

# D. PRODEDUR PENGUNAAN APLIKASI SISTEM INFORMASI PEMBELIAN SAMPAH PADA BASIBA DINAS LINGKUNGAN HIDUP KOTA BOGOR.

Sistem ini dibangun menggunakan framework Boostrap codeigniter untuk web admin dan visual studio code untuk text editornya. Database yang digunakan adalah MySQL. Langkah awal untuk masuk kedalam aplikasi pembelian sampah adalah dengan membuka bowser chrome lalu masuk ke alamat <u>https://basibakotabogor.com/</u> untuk mengakses login admin dan login nasabah.

# 1. Halaman Admin

# a. Login Admin

Setelah mengakses alamat tersebut maka akan langsung muncul halaman login admin

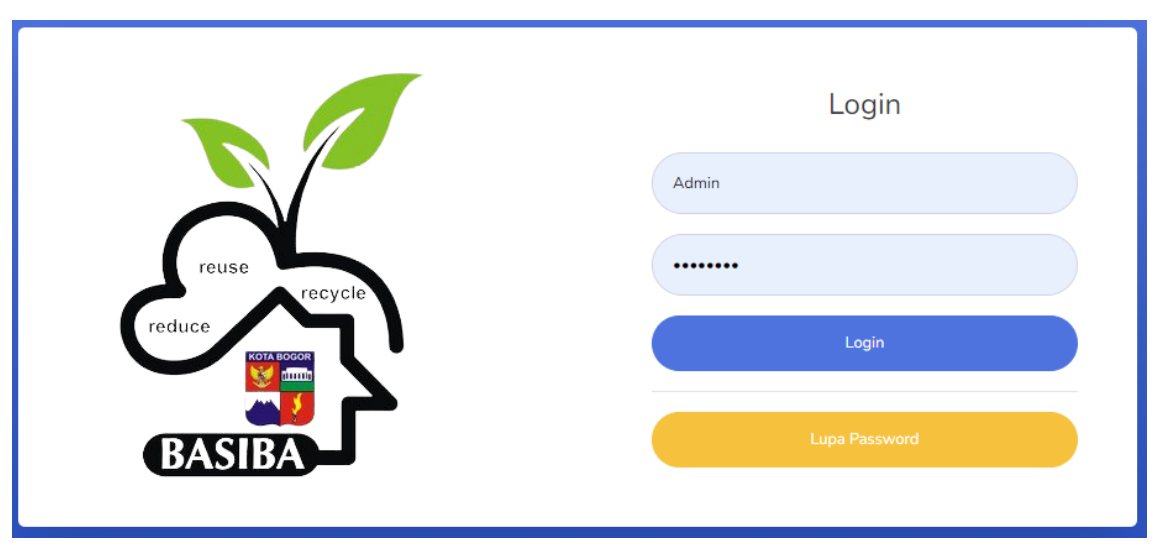

Gambar 3 Login Admin

### b. Beranda Admin

Setelah Admin melakukan login maka akan tampil beranda seperti tampil pada gambar dibawah ini.

| BASIBA KOTA<br>BOGOR | Search for      | Q                    |                | Admin |
|----------------------|-----------------|----------------------|----------------|-------|
| 🙆 Dashboard          | Dashboard       |                      |                |       |
| MASTER               | -               |                      |                |       |
| 👕 Kategori Sampah    | TOTAL TRANSAKSI | TOTAL SEMUA TABUNGAN | JUMLAH NASABAH | :::   |
| 👕 Sampah             | 22              | Rp.591,400.00        | 23             |       |
| 🛎 Nasabah            |                 |                      |                |       |
| 🚢 Admin              |                 |                      |                |       |
| TRANSAKSI            |                 |                      |                |       |
| + Tambah Transaksi   |                 |                      |                |       |
| 🖿 List Transaksi     |                 |                      |                |       |
| 🛎 Report             |                 |                      |                |       |

Gambar 4 Beranda Admin

### c. Master Kategori Sampah

Master kategori sampah merupakan menu yang digunakan untuk mengelola data untuk mengkelompokan kategori sampah yang bisa dijual.

| BASIBA KOTA<br>BOGOR            | Search for        | ٩  |          |         | Admin 🤰 |  |  |
|---------------------------------|-------------------|----|----------|---------|---------|--|--|
| 🙆 Dashboard                     | Jenis Sampah      |    |          |         |         |  |  |
|                                 | Tambah Data       |    |          |         |         |  |  |
| Sampah                          | Show 10 🗢 entries |    |          | Search: |         |  |  |
| 🚢 Nasabah                       | #                 | t↓ | Nama î.ț | Aksi    |         |  |  |
| 🛎 Admin                         | 1                 |    | PLASTIK  |         |         |  |  |
| TRANSAKSI<br>+ Tambah Transaksi | 2                 |    | BELING   | 2       |         |  |  |
| List Transaksi                  | 3                 |    | CAMPURAN |         |         |  |  |
| 🖿 Report                        | 4                 |    | KERTAS   | 2       |         |  |  |

Gambar 5 Master Kategori Sampah

### d. Master Sampah

Master sampah merupakan kelanjutan dari penginputan data kategori sampah, dimana detail sampah akan di input dan bisa dijual

| BASIBA KOTA<br>BOGOR | Search for        |            |                   |          |         |  |  |  |  |
|----------------------|-------------------|------------|-------------------|----------|---------|--|--|--|--|
| 🙆 Dashboard          | Jenis Sampah      |            |                   |          |         |  |  |  |  |
|                      | Tambah Data       |            |                   |          |         |  |  |  |  |
|                      | Show 10 🜩 entries |            |                   | S        | earch:  |  |  |  |  |
| 🚢 Nasabah            | # 11              | Kategori 斗 | Nama 11           | Harga T4 | Aksi 11 |  |  |  |  |
| 😂 Admin              | 1                 | BELING     | botol sirup/kecap | 300      |         |  |  |  |  |
| TRANSAKSI            | 2                 | CAMPURAN   | gabruk            | 1500     |         |  |  |  |  |
| List Transaksi       | 3                 | KERTAS     | buku              | 1000     |         |  |  |  |  |
| A Report             | 4                 | KERTAS     | duplek            | 500      |         |  |  |  |  |

Gambar 6 Master Sampah

### e. Master Nasabah

Master nasabah merupakan menu dimana nasabah yang sudah registrasi akan di input dan direkap mulai dari data nasabah sampai dengan transaksi nasabah.

| BASIBA KOTA<br>BOGOR            | Search for       |             | ٩               |                    |          | Admin 🤰 |  |  |  |
|---------------------------------|------------------|-------------|-----------------|--------------------|----------|---------|--|--|--|
| Dashboard                       | Data Nasabah     |             |                 |                    |          |         |  |  |  |
|                                 | Tambah Data      | Tambah Data |                 |                    |          |         |  |  |  |
| Sampah                          | Show 10 🗢 entrie | s           |                 |                    | Search:  |         |  |  |  |
| 🚇 Nasabah                       | # ↑↓             | Nama 11     | Email îl        | <b>Username</b> ↑↓ | Saldo î↓ | Aksi ît |  |  |  |
| 😩 Admin                         | 1                | yusuf       | yusuf@gmail.com | @yusuf             | 7500     | 2 2 1   |  |  |  |
| TRANSAKSI<br>+ Tambah Transaksi | 2                | rendi       | rendi@gmail.com | @rendi             | 3000     | C 2 1   |  |  |  |
| List Transaksi                  | 3                | rahma       | rahma@gmail.com | @rahma             | 8000     | 2 2 1   |  |  |  |
| 🛎 Report                        | 4                | nisa        | nisa@gmail.com  | @nisa              | 5000     | 2 3     |  |  |  |

Gambar 7 Master Nasabah

### f. Master Admin

Master admin merupakan menu untuk mengakses data admin, menambah, dan edit, data admin

| BASIBA KOTA<br>BOGOR            | Search for                                   |        |                 |  |                    |          |          | Admin 🤰  |
|---------------------------------|----------------------------------------------|--------|-----------------|--|--------------------|----------|----------|----------|
| 🙆 Dashboard                     | Data Admin                                   |        |                 |  |                    |          |          |          |
| MASTER                          | Tambah Data                                  |        |                 |  |                    |          |          |          |
| 👕 Sampah                        | Show 10 + entries Search:                    |        |                 |  |                    |          |          |          |
| 🚢 Nasabah                       | # 1↓                                         | Nama 斗 | Email           |  | <b>Username</b> 1↓ | Saldo îl | Aksi     |          |
| 🛎 Admin                         | 1                                            | Admin  | admin@gmail.com |  | admin              | 0        | C 7      | <b>D</b> |
| TRANSAKSI<br>+ Tambah Transaksi | si Showing 1 to 1 of 1 entries beh Transaksi |        |                 |  |                    |          | Previous | 1 Next   |
| List Transaksi                  |                                              |        |                 |  |                    |          |          |          |
| 🖿 Report                        |                                              |        |                 |  |                    |          |          |          |

Gambar 8 Master Admin

### g. Menu Tambah Transaksi

Tambah transaksi merupakan menu untuk melakukan transaksi jual beli sampah sesuai yang telah disepakati untuk di jual.

| BASIBA KOTA<br>BOGOR | Search for               | Q     |       | Admin 🤰 |
|----------------------|--------------------------|-------|-------|---------|
| 🙆 Dashboard          | Tambah Transaksi         |       |       |         |
| MASTER               | Nasabah<br>Pilih nasabah |       |       |         |
| 👕 Sampah             | Keterangan               |       |       |         |
| 🛎 Nasabah            | Masukan keterangan       |       |       |         |
| 🚢 Admin              | Detail Transaksi         |       |       |         |
| TRANSAKSI            | Jenis Sampah             |       |       |         |
| 🕂 Tambah Transaksi   | Pilih jenis sampah       |       |       | ~       |
|                      | detail Berat             | Harga | Total |         |
| List Transaksi       | Masukan berat            | Rp.   | Rp. 0 |         |
| 🕍 Report             | Simpan                   |       |       |         |

Gambar 9 Menu Tambah Transaksi

### h. Menu List Transaksi

Menu list transaksi merupakan menu untuk melihat aktivitas detail transaksi nasabah mulai dari sampah yang dijual, berat sampah sampai dengan pencetakan nota pembayaran.

| BASIBA KOTA<br>BOGOR | Search for      |      | ٩      |            |                | Admin 🙎 |  |  |  |
|----------------------|-----------------|------|--------|------------|----------------|---------|--|--|--|
| 🙆 Dashboard          | Data Transaksi  |      |        |            |                |         |  |  |  |
|                      | Kategori Sampah |      |        |            |                |         |  |  |  |
|                      | #               | †↓ N | ama î↓ | Total      | Berat 11       | Aksi 11 |  |  |  |
| 🚢 Nasabah            | 1               | ra   | hma    | Rp. 8,000  | 2/Kg           |         |  |  |  |
| 🛎 Admin              | 2               | re   | ndi    | Rp. 3,000  | 3/Kg           | 8       |  |  |  |
|                      | 3               | ni   | sa     | Rp. 22,000 | 2/Kg           | 8       |  |  |  |
| + Tambah Transaksi   | 4               | yı   | usuf   | Rp. 6,000  | 5/Kg           | 8       |  |  |  |
| List Transaksi       | 5               |      |        | D- 7500    | 5 <i>1</i> /2- |         |  |  |  |
| Report               | 5               | yı   |        | Kp. 7,500  | D/Ng           |         |  |  |  |

Gambar 10 List Transaksi

### i. Menu Report

Menu report merupakan menu untuk melihat hasil report bulanan sampah yang beli oleh Basiba dari nasabah

| BASIBA KOTA<br>BOGOR | Search for                  | ٩                          |                               | Admin 🔒         |
|----------------------|-----------------------------|----------------------------|-------------------------------|-----------------|
| 🕰 Dashboard          | Report                      |                            |                               |                 |
| MASTER               | TRANSAKSI MINGGU INI        | TRANSAKSI MUNGGU LALU<br>O | BULAN INI<br>22               | BULAN LALU<br>5 |
| Sampah               | Tanggal Mulai<br>mm/dd/yyyy | •                          | Tanggal Selesai<br>mm/dd/yyyy |                 |
| Admin<br>TRANSAKSI   | Export                      |                            |                               |                 |
| + Tambah Transaksi   |                             |                            |                               |                 |
| 🖮 Report             |                             |                            |                               |                 |

# **Gmabar 11 Menu Report**

### 2. Halaman Nasabah

### a. Login Nasabah

Untuk mengakses halaman login nasabah tinggal memasukan user dan password nasabah yang sudah diberikan oleh admin basiba.

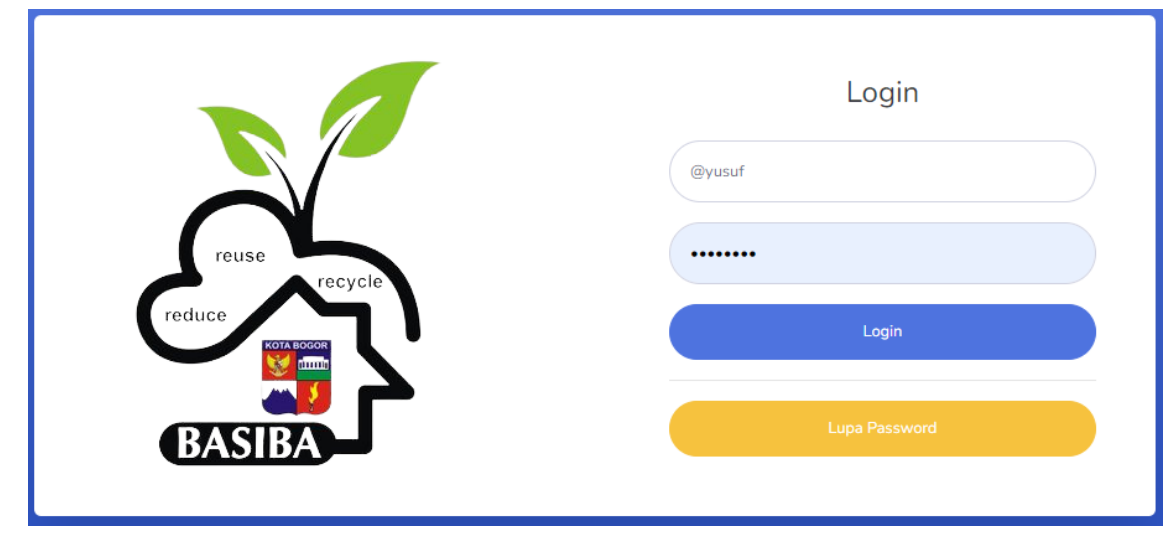

Gambar 12 Login Nasabah

### b. Beranda Nasabah

Setelah melakukan login nasabah maka akan masuk ke halaman beranda nasabah seperti dibawah ini, dan langsung bisa melihat saldo nasabah.

| BASIBA KOTA<br>BOGOR | Search for           | Q                             | yusuf 🙎 |
|----------------------|----------------------|-------------------------------|---------|
| Dashboard            | Dashboard            |                               |         |
|                      | TOTAL TRANSAKSI<br>2 | TOTAL TABUNGAN<br>Rp.7,500.00 | \$      |
|                      |                      |                               |         |
|                      |                      |                               |         |
|                      |                      |                               |         |

# Gambar 13 Beranda Nasabah

### c. Menu Transaksi Nasabah

Menu transaksi nasabah merupakan menu hanya untuk melihat detail transaksi nasabah

| BASIBA KOTA<br>BOGOR | Search for                    |        | Q       |           | yusuf 🤰             |
|----------------------|-------------------------------|--------|---------|-----------|---------------------|
| Dashboard            | Data Transaks                 | i      |         |           |                     |
| 🚢 Transaksi          | ansaksi Show 10 + entries Sea |        |         |           |                     |
|                      | #                             | Ť↓     | Nama îl | Total     | Berat <sup>↑↓</sup> |
|                      | 1                             |        | yusuf   | Rp. 6,000 | 5/Kg                |
|                      | 2                             |        | yusuf   | Rp. 7,500 | 5/Kg                |
|                      | Showing 1 to 2 of 2 e         | ntries |         |           | Previous 1 Next     |
|                      | 4                             |        |         |           | ,                   |
|                      |                               |        |         |           |                     |

Gambar 14 Menu Transasksi Nasabah

### **E. PENUTUP**

Aplikasi Pembelian Sampah Pada Basiba Dinas Lingkungan Hidup Kota Bogor ini dapat

digunakan oleh admin/karyawan, admin/karyawan dapat melakukan transaksi pembelian di tempat atau dikantor Basiba Dinas Lingkungan Hidup Kota Bogor.

Dengan Aplikasi Pembelian Sampah Pada Basiba Dinas Lingkungan Hidup Kota Bogor dapat melakuan aktivitas dan progress pekerjaan ke atasan dengan mudah.

Data nasabah akan semakin mudah untuk direkap dan di cari sebagaimana sistem terkomputerisasi.